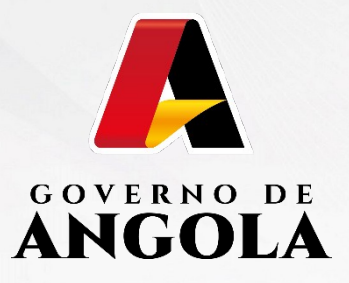

# PORTAL DO CONTRIBUINTE

https://portaldocontribuinte.minfin.gov.ao

# **GUIA RÁPIDO DO UTILIZADOR**

Imposto Sobre Veículos Motorizados

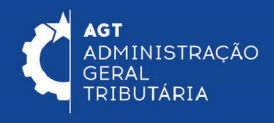

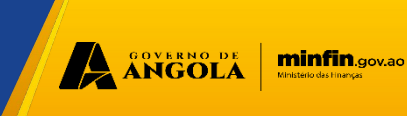

### Para efectuar o cadastro em massa de veículos motorizados, acesse o link <u>https://ivm.minfin.gov.ao</u>, ou <u>https://</u> <u>agt.minfin.gov.ao</u>. No Menu, clique em Passo 9: → Nor Mienu elfictar, clique em Passo 9: → Nor Mienu elfictar, clique el M. "Carregamento em Massa".

# Imposto sobre Veículos Motorizados (IVM)

O Imposto sobre os Veículos Motorizados (IVM), foi aprovado pela Lei n.º 24/20, de 13 de Junho, que revogou a Taxa de Circulação, aprovada pelo Diploma Legislativo n.º 3837, de 30 de Julho de 1968.

O Imposto sobre os Veículos Motorizados (IVM) incidente sobre a propriedade dos veículos motorizados, sendo, os automóveis ligeiros e pesados, motociclos, ciclomotores, triciclos e quadriciclos, às embarcações e às aeronaves. Desta forma, todos os veículos motorizados estão sujeitos ao pagamento deste imposto, estando ou não em circulação, no período Janeiro a Junho de cada ano.

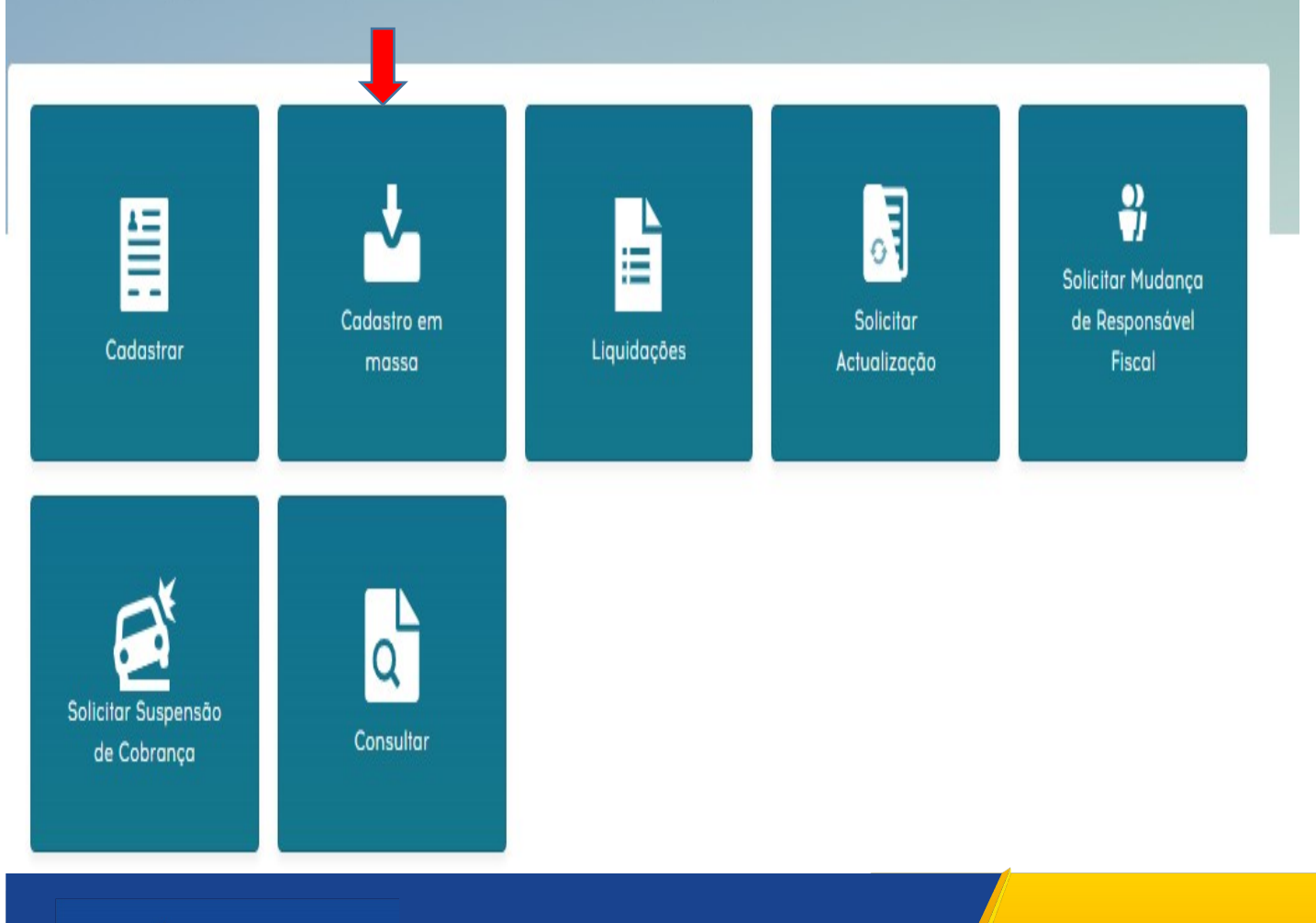

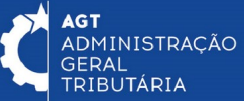

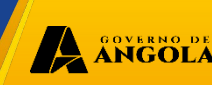

minfin.gov

# Passo 2: Antes de preencher o ficheiro, leia atentamente as instruções e não altere o formato.

Observação: Para os tipos VM Ligeiros e Motociclos, quando o tipo de alimentação for Eletricidade, deve-se preencher a "**Potência**", ao invés da "Cilindrada"

#### Ex: 1 - Ligeiros e Motociclos

| Campos obrigatórios   |  |
|-----------------------|--|
| AnoFabrico            |  |
| Matricula             |  |
| DataMatricula         |  |
| CodigoMarca           |  |
| CodigoClassificacao   |  |
| CodigoTipoAlimentacao |  |
| Cilindrada            |  |

#### Ex: 2 - Ligeiros e Motociclos

Ex: 4 - Aeronaves

| Campos obrigatórios   |  |
|-----------------------|--|
| AnoFabrico            |  |
| Matricula             |  |
| DataMatricula         |  |
| CodigoMarca           |  |
| CodigoClassificacao   |  |
| CodigoTipoAlimentacao |  |
| Potencia              |  |

#### Ex: 3 - Pesados

| Campos obrigatórios | Campos obrigatórios            |
|---------------------|--------------------------------|
| AnoFabrico          | AnoFabrico                     |
| Matricula           | Matricula                      |
| DataMatricula       | DataMatricula                  |
| CodigoMarca         | CodigoMarca                    |
| CodigoClassificacao | PesoMaximoAutorizadoDescolagem |
| PesoBruto           | CodigoClassificacao            |

#### Ex: 5 - Embarcações

| Campos obrigatórios |  |
|---------------------|--|
| AnoFabrico          |  |
| Matricula           |  |
| DataMatricula       |  |
| Comprimento         |  |
| Boca                |  |
| Pontal              |  |
| CodigoMarca         |  |
| Potencia            |  |
| CodigoClassificacao |  |

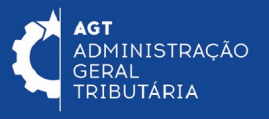

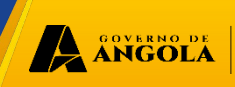

# Passo 3: Baixe o ficheiro e preencha conforme as instruções. Para melhor preenchimento, deve baixar as tabelas de referência.

| Documentação<br>Integração      | Bem-vindo ao IVM cadastro em massa                                                 |                                                                                   |                                   |                              |  |  |  |
|---------------------------------|------------------------------------------------------------------------------------|-----------------------------------------------------------------------------------|-----------------------------------|------------------------------|--|--|--|
| Introdução<br>Excel             | Excel                                                                              | - Formato                                                                         | ato xlsx deve resp                | peitar a estrutura de        |  |  |  |
| XML<br>API                      | Nota: Para baixar o modelo do documento EXCEL de cadastro em massa,<br>Clique aqui |                                                                                   |                                   |                              |  |  |  |
| Tabelas de<br>referência        |                                                                                    |                                                                                   |                                   | Consultar conta Fiscal       |  |  |  |
| Documentação<br>Integração      | Bem-vindo                                                                          | ao IVM cadastro em ma                                                             | ssa                               |                              |  |  |  |
| Introdução<br>Excel             | Tabela de<br>Nesta área<br>referência a                                            | <b>Reterência</b><br>são apresentadas as est<br>do sistema. <u>Exportar Tab</u> e | ruturas de dados<br>elas no Excel | das tabelas de               |  |  |  |
| XML                             | T<br>Código                                                                        | ipo de Veículo<br>Designação                                                      | Código                            | Marca<br>Designação          |  |  |  |
| API<br>Tabelas de<br>referência | 01<br>02<br>03                                                                     | Motociclos<br>Ligeiros<br>Pesados                                                 | 00057<br>00071<br>00023           | Cadilac<br>Chevrolet<br>Audi |  |  |  |

| E    | ∃ <b>5</b> -∂ | ÷ =  |               |              |             |               |             | TESTE06042            | 1 - Excel                                          |                              |                |
|------|---------------|------|---------------|--------------|-------------|---------------|-------------|-----------------------|----------------------------------------------------|------------------------------|----------------|
| Fict | neiro Base    | - 1  | nserir Esquer | na de Página | Fórmulas    | Dados Rev     | er Ver 🤇    | ) Diga o que pretende | fazer                                              |                              |                |
|      | <b>.</b>      | rial | - 10          | • A A        | = =   *     | Molda         | r Texto     | to                    | ≠ J                                                |                              |                |
| Co   | lar 💉         | N I  | <u>s</u> -    | 🖄 - 🔼 - 🖹    | = = =   •   | 🗏 🖭 🔛 Unir e  | Centrar 🔹 🔛 | - % 000 (500 →,00     | Formatação Formatar como<br>Condicional • Tabela • | Estilos de Inserir<br>Célula | Eliminar Forma |
| Área | de Tr 🕞       |      | Tipo de Letra | Fa           | Ą           | linhamento    | 5           | Número 🕞              | Estilos                                            |                              | Células        |
| C1   | 3 •           | •    | × 🗸 j         | Se .         |             |               |             |                       |                                                    |                              |                |
|      | А             |      | В             | С            | D           | E             | F           | G                     | Н                                                  | I                            | J              |
| 1    | Nif           |      | Conta         | AnoFabrico   | Matricula   | DataMatricula | CodigoMarca | CodigoClassifica      | acao CodigoTipoAliment                             | acao Cilindrada              | Potencia       |
| 2    | 00000000L     | A001 | 100000000     | 2019         | LD-03-50-AA | 02-03-2020    | 00001       | 01                    | 01                                                 | 1500                         |                |
| 3    | 00000000      | A001 | 100000000     | 2019         | LD-04-60-AB | 02-07-2020    | 00010       | 01                    | 01                                                 | 2000                         |                |
| 4    | 00000000L     | A001 | 100000000     | 2018         | LD-09-40-AC | 30-05-2019    | 00020       | 01                    | 01                                                 | 3000                         |                |
| 5    | 00000000L     | A001 | 100000000     | 2018         | LD-04-08-AD | 25-01-2019    | 00087       | 01                    | 01                                                 | 2000                         |                |
| 6    | 00000000L     | A001 | 100000000     | 2010         | LD-30-69-AE | 30-06-2011    | 00091       | 01                    | 01                                                 | 2500                         |                |
| 7    | 00000000L     | A001 | 100000000     | 2010         | LD-80-99-AF | 14-01-2011    | 00098       | 01                    | 01                                                 | 1900                         |                |

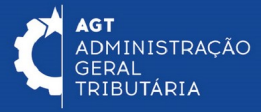

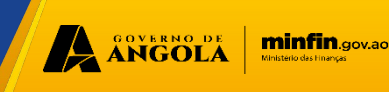

Passo 4: Após o preenchimento do ficheiro deve ser arrastado ou click no campo "Arraste o ficheiro aqui" e depois pressione o botão "submeter" Para visualizar o ficheiro clique em "Ver relatórios"

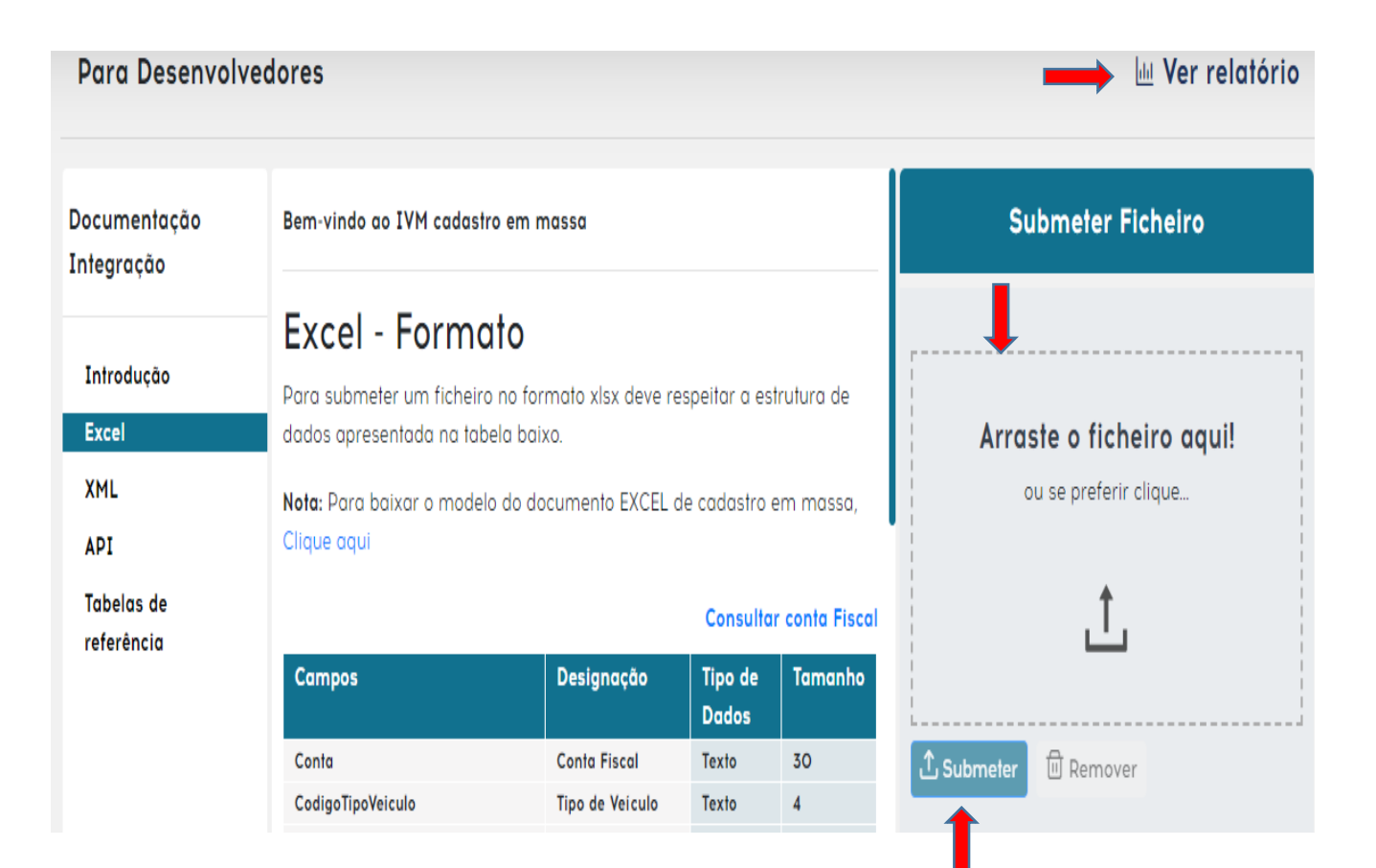

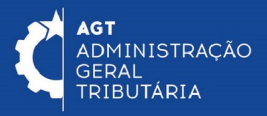

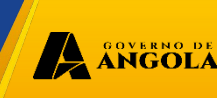

# Passo 5: Após submeter o ficheiro com sucesso, se for representante legal ou contabilista pode prosseguir, clicando em "Liquidar", seguindo as instruções abaixo.

|         |                              | <ul> <li>Representantes Legai</li> </ul> |
|---------|------------------------------|------------------------------------------|
| IIF *   | Nome *                       |                                          |
|         |                              |                                          |
| Conta * | Repartição Fiscal            | Província                                |
|         | 04.20 - 4ª REPARTIÇÃO FISCAL | LUANDA                                   |
|         |                              |                                          |

#### Representantes Legais

| Informe o NIF ou Nome do representante legal   |            | C |
|------------------------------------------------|------------|---|
| Nome                                           | Nif        |   |
| CAMARUFI- COMERCIO GERAL E INDUSTRIA, LIMITADA | 5403088660 |   |
| ANGOALVLAH- COM. GERAL E INDUSTRIA LDA         | 5403088962 |   |
| BOLLORE TRANSPORT & LOGISTICS ANGOLA, LDA      | 5402147507 |   |
| VIEIRA CAMPOS-PRESTAÇÃO DE SERVIÇOS, LDA       | 5411017572 |   |

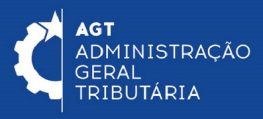

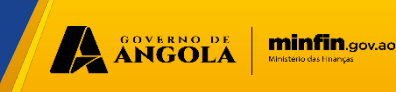

Passo 6: No menu inicial, clique em "Liquidar", para liquidar o imposto sobre o veículo motorizado.

Preencha os dados do proprietário e a informação sobre a "matéria colectavel".

Selecione o (s) veículo(s) que pretende liquidar e pressione no botão "fazer apuramento".

Clique em emitir liquidação.

Em seguida clique em ver "comprovativo" e depois seleccione o botão "ok".

|                      | Informação do Proprietário     |                                   |                              |                                                                                                    |   |  |  |  |
|----------------------|--------------------------------|-----------------------------------|------------------------------|----------------------------------------------------------------------------------------------------|---|--|--|--|
| NIF                  |                                |                                   | Nome*                        |                                                                                                    |   |  |  |  |
| 003915333LA038       |                                |                                   | FRANCISCO ANDRE MIGUEL       |                                                                                                    |   |  |  |  |
| Conta*               |                                | Repartição Fiscal*                |                              | Provincia*                                                                                                    |   |  |  |  |
| 3064127826 - CONTA F | PRINCIPAL V                    | 04.02 - 2º REPARTIÇÃO FISCAL      |                              | LUANDA                                                                                                    |   |  |  |  |
|                      |                                |                                   |                              |                                                                                                    |   |  |  |  |
|                      |                                | Matéria                           | Colectável                   |                                                                                                    |   |  |  |  |
| Data Estado          |                                | Situação                          |                              | Exercício                                                                                                    |   |  |  |  |
|                      |                                | Em Preenchimento                  |                              | 2019                                                                                                    | ~ |  |  |  |
|                      |                                |                                   |                              |                                                                                                    |   |  |  |  |
| Listo de Veículos    |                                |                                   |                              |                                                                                                    |   |  |  |  |
| Z Matricu            | ila Categoria                  | Isenção                           | Marca                        | Valor Taxa KZ                                                                                                    |   |  |  |  |
| ≤ xx-99+             | 99-XX Ligeiros I               | 0,00 %                            | Acura                        | 4.300,00                                                                                                    |   |  |  |  |
| () XX 88 (           | 18-XX Ligeiros IV              | 0,00 %                            | Acura                        | 9.200,00                                                                                                    |   |  |  |  |
| Anterior             |                                |                                   |                              |                                                                                                    |   |  |  |  |
|                      |                                | -                                 |                              |                                                                                                    |   |  |  |  |
|                      |                                | Apurament                         | o de Imposto                 |                                                                                                    |   |  |  |  |
|                      |                                |                                   |                              |                                                                                                    |   |  |  |  |
|                      |                                | Imposto Liquido - IVM<br>Multo    | 4.500,00 KZ                  |                                                                                                    |   |  |  |  |
|                      |                                | Juros                             | 307,00 KZ                    |                                                                                                    |   |  |  |  |
|                      |                                | Imposto a Pagar ao Estado         | 5.682,00 KZ                  |                                                                                                    |   |  |  |  |
|                      |                                | Imposto a Recuperar               | 0,00 KZ                      |                                                                                                    |   |  |  |  |
|                      |                                |                                   | Contrast Landstrantin        |                                                                                                    |   |  |  |  |
|                      |                                | e Cimpar                          | Emili cidnocco               |                                                                                                    |   |  |  |  |
|                      |                                |                                   |                              |                                                                                                    |   |  |  |  |
|                      | ·                              | *                                 |                              | Lawrence and the second second s |   |  |  |  |
|                      |                                |                                   |                              |                                                                                                    |   |  |  |  |
|                      |                                |                                   |                              |                                                                                                    |   |  |  |  |
| Matéria Calestével   |                                |                                   |                              |                                                                                                    |   |  |  |  |
|                      | Materia Colectavel             |                                   |                              |                                                                                                    |   |  |  |  |
|                      | Situação                       |                                   |                              | Exercicle                                                                                                    |   |  |  |  |
|                      | Silvação                       |                                   |                              | Exercicio                                                                                                    |   |  |  |  |
|                      | Em Preenchimento               |                                   |                              | 2019                                                                                                    |   |  |  |  |
| 1.656                |                                |                                   |                              |                                                                                                    |   |  |  |  |
|                      |                                |                                   | <b>~</b> .                   |                                                                                                    |   |  |  |  |
|                      |                                | (                                 |                              |                                                                                                    |   |  |  |  |
|                      |                                | (                                 | <b>Y</b>                     |                                                                                                    |   |  |  |  |
| Catagoria            |                                |                                   | $\smile$                     |                                                                                                    |   |  |  |  |
| Congoina             |                                | Liquidação em                     | itida com sucesso!           |                                                                                                    |   |  |  |  |
| Lineiro 1            |                                | Elquidação em                     | india com sacessor           |                                                                                                    |   |  |  |  |
| Ligeiros 1           | O documento de cobrança (DC) s | serà gerado em instantes. Aguarde | a mensagem de notificação de | geração do documento de cobrança (DC).                                                                                                    |   |  |  |  |
| Ligeiros IV          |                                |                                   |                              |                                                                                                    |   |  |  |  |
|                      |                                |                                   |                              |                                                                                                    |   |  |  |  |
|                      | Ver Comprova                   | tivo                              |                              | ок                                                                                                    |   |  |  |  |
|                      |                                |                                   |                              |                                                                                                    |   |  |  |  |
|                      |                                |                                   |                              |                                                                                                    |   |  |  |  |
|                      | 100                            | romento de Imposto                |                              |                                                                                                    |   |  |  |  |
|                      | Apu                            | rumento de imposto                |                              |                                                                                                    |   |  |  |  |
|                      |                                |                                   |                              |                                                                                                    |   |  |  |  |
|                      | Transita I Ir                  | wide IVM 4300.00 K7               |                              |                                                                                                    |   |  |  |  |
|                      | Imposto Lic                    | 1000 1111 4.500,00 KL             |                              |                                                                                                    |   |  |  |  |
|                      |                                | Mulla 1.075,00 KZ                 |                              |                                                                                                    |   |  |  |  |
|                      |                                | Jures 307,00 KZ                   |                              |                                                                                                    |   |  |  |  |
|                      | DC'                            | Pages IVM 0,00 KZ                 |                              |                                                                                                    |   |  |  |  |
|                      | Imposto a Paga                 | r oo Estado 5.682,00 KZ           |                              |                                                                                                    |   |  |  |  |
|                      | · · · · · · · ·                | D                                 |                              |                                                                                                    |   |  |  |  |

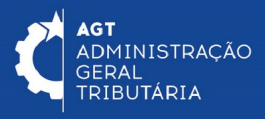

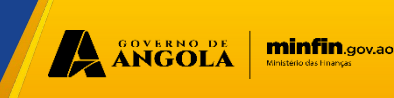

# Passo 7: Para visualizar o comprovativo de liquidação e o documento de cobrança, em "detalhes da liquidação", clique em "ver comprovativo de liquidação" e em "ver documento de cobrança".

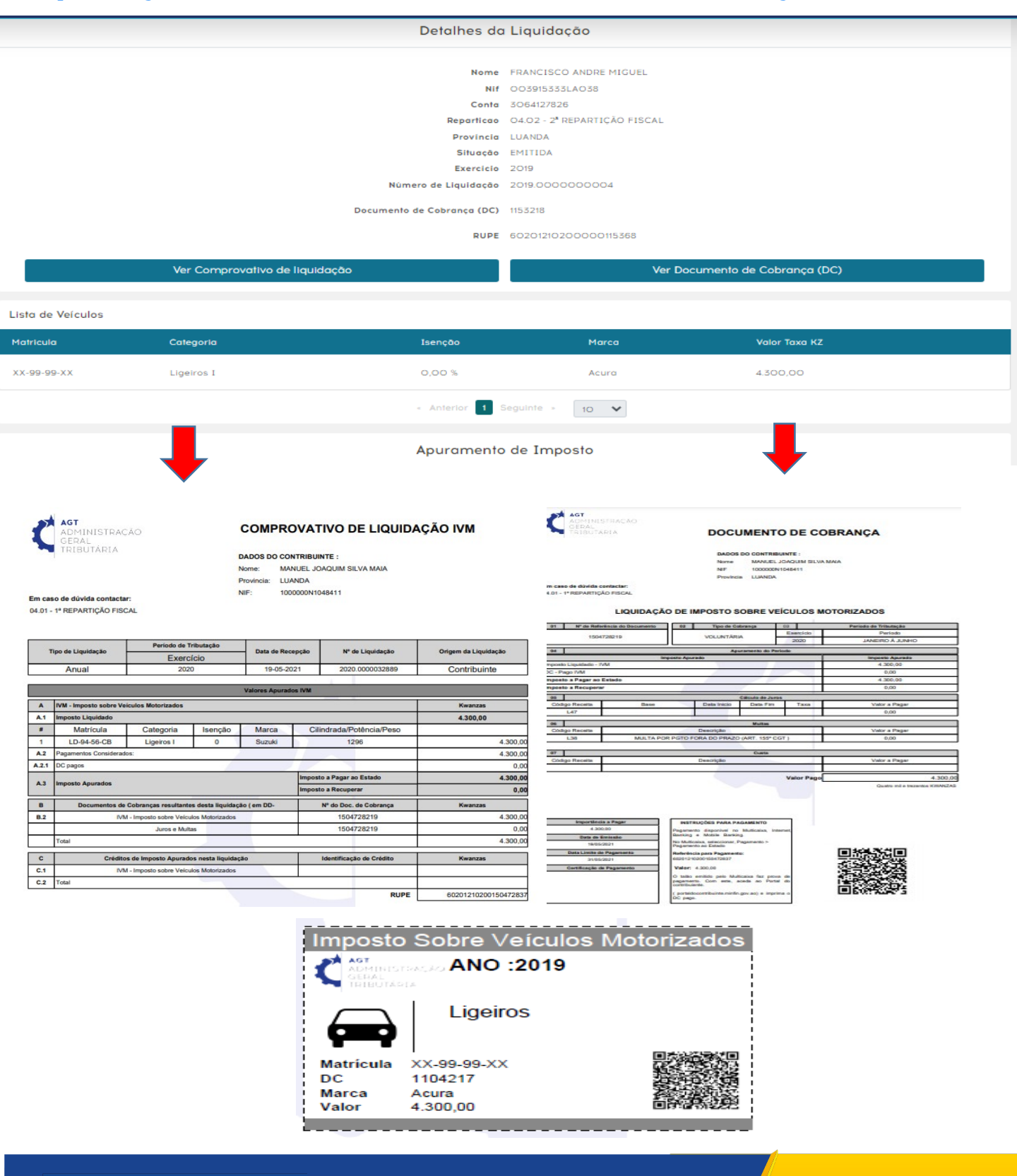

ANGOLA

minfin.gov.ao

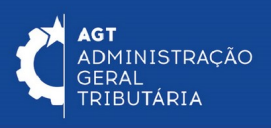

# Passo 8: No menu inicial, clique em "Consultar", para realizar a consulta de dados, e liquidações do veículo motorizado.

Em "detalhes de consulta" preencha os dados do veiculo e clique em "pesquisar".

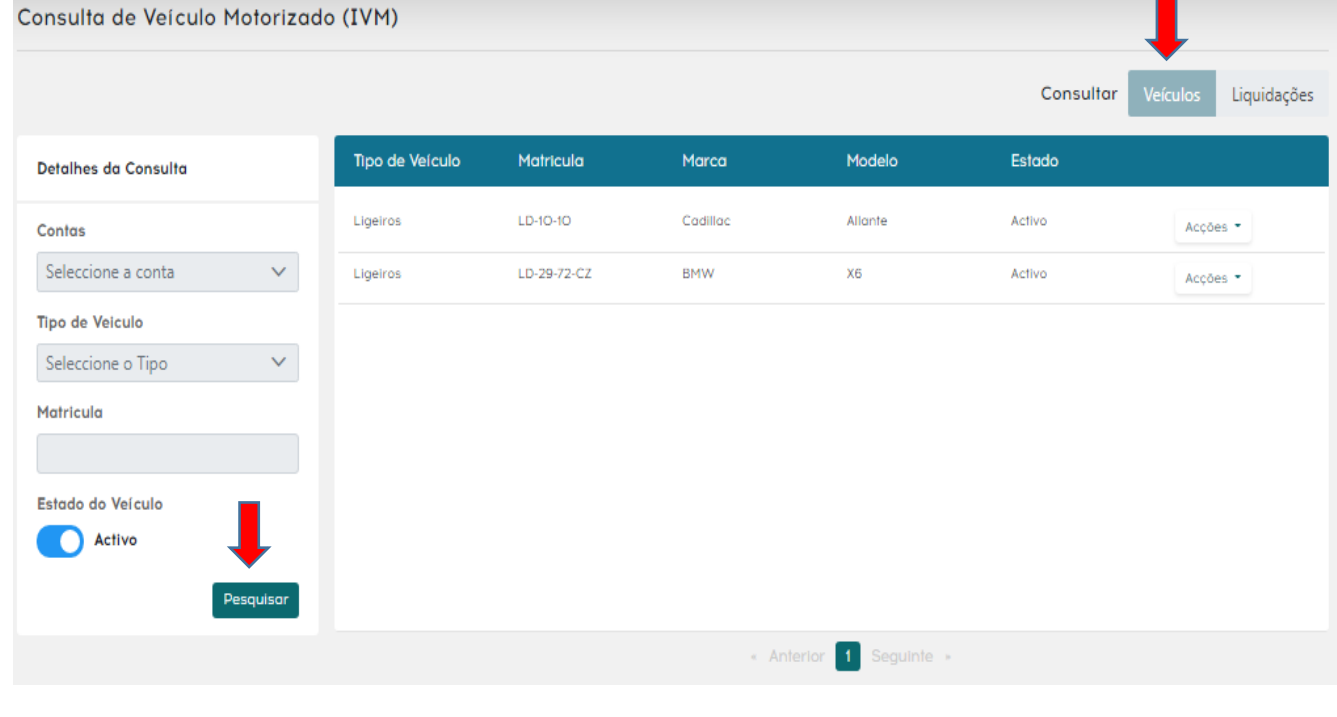

| Consulta de Liquidaço  | es      |                 |           |              |          |           |                      |
|------------------------|---------|-----------------|-----------|--------------|----------|-----------|----------------------|
|                        |         |                 |           |              |          | Consultar | Veículos Liquidações |
| Detalhes da Consulta   |         | N° Liquidação   | Exercício | Qtd Veículos | Valor    | Situação  |                      |
| Contas                 |         | 2020.0000000001 | 2020      | 1            | 767,00   | EMITIDA   | Acções 💌             |
| Seleccione a conta     | $\sim$  | 2020.0000000002 | 2020      | 1            | 2.300,00 | EMITIDA   | Acções 🝷             |
| Exercício              |         |                 |           |              |          |           |                      |
| Seleccione o exercício | $\sim$  |                 |           |              |          |           |                      |
| Situação               |         |                 |           |              |          |           |                      |
| Seleccione a situação  | $\sim$  |                 |           |              |          |           |                      |
|                        |         |                 |           |              |          |           |                      |
| -                      | Ļ       |                 |           |              |          |           |                      |
| Pes                    | squisar |                 |           |              |          |           |                      |

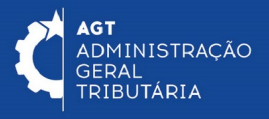

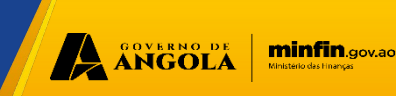